# 配置和验证URL过滤

# 目录

<u>简介</u> <u>先决条件</u> 要求 <u>使用的组件</u> 配置 <u>网络图</u> <u>配置URL过滤策略的组件</u> <u>创建感兴趣的URL列表</u> 创建安全策略 <u>将安全策略应用于设备</u> <u>修改URL过滤</u> 删除URL过滤 验证 从vManage GUI监控URL过滤 <u>故障排除</u> 相关信息

# 简介

本文档介绍如何使用Cisco Catalyst Manager GUI在Cisco IOS-XE®路由器上配置和验证URL过滤。

# 先决条件

在vManage中上传与当前思科IOS-XE代码兼容的UTD软件虚拟映像。有关在cEdge路由器上安装 UTD安全虚拟映像的说明,请查看相关信息部分。

云翼路由器必须处于vManaged模式,并且必须预先附加模板。

## 要求

Cisco 建议您了解以下主题:

- Cisco SD-WAN Overlay将启动初始配置。
- URL过滤配置Cisco Catalyst Manager GUI。

### 使用的组件

本文档基于以下软件和硬件版本:

• Cisco Catalyst SD-WAN Manager版本20.14.1。

- 思科Catalyst SD-WAN控制器版本20.14.1。
- Cisco Edge路由器17.14.1版。

本文档中的信息都是基于特定实验室环境中的设备编写的。本文档中使用的所有设备最初均采用原 始(默认)配置。如果您的网络处于活动状态,请确保您了解所有命令的潜在影响。

# 配置

网络图

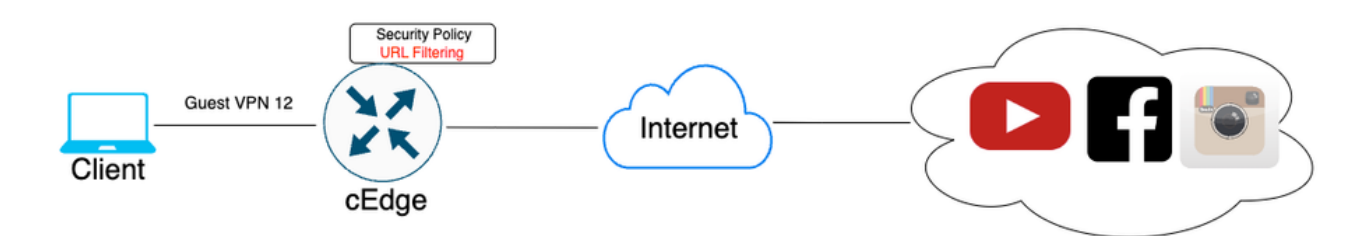

### 配置URL过滤策略的组件

本文解释如何根据类别、信誉或域阻止/允许列表将URL过滤配置为阻止/允许特定客户端HTTPS流 量,并提供以下示例要求:

- 阻止来自访客VPN Web类别上的客户端的此HTTPS请求:
  - 游戏
  - 赌博
  - 黑客攻击
  - 非法毒品
- 必须阻止Web信誉小于或等于60的访客VPN上的客户端向网站发出的任何HTTPS URL请求。
- 访客VPN上的客户端向网站发出的HTTP(s)请求阻止了Facebook、Instagram和YouTube,同时允许访问google.com和yahoo.com。

要配置URL过滤:

创建感兴趣的URL列表

1. 在Cisco SD-WAN Manager菜单上,导航到左侧面板中的Configuration > Security选项卡。

| 2    | Monitor        |                                   |      |          |          |       |           |      |            |
|------|----------------|-----------------------------------|------|----------|----------|-------|-----------|------|------------|
| *    | Configuration  | Configuration Groups              | 1    |          |          |       |           |      |            |
| *    | Tools          | Policy Groups                     | nne  | s .      | Applicat | lions | Security  | Logs | Multicloud |
| ¢    | Maintenance    | Service Insertion                 |      |          |          |       |           |      |            |
| -    | Administration | Topology<br>Cloud OnRamp for SaaS |      |          |          | ١     | NAN Edges |      |            |
|      | Marifleure     | Cloud OnRamp for Multicloud       |      | 1        |          |       | 8         |      |            |
|      | worknows       | Devices                           |      | Managel  | r        |       | Reachable |      | •          |
|      | Reports        | Network Hierarchy<br>Certificates |      |          |          |       |           |      |            |
| ılıl | Analytics      | Certificate Authority             |      |          |          |       |           |      |            |
| Ø    | Explore        | Templates                         | orm  | ing Site | s v      |       |           |      |            |
|      |                | Policies<br>Security              |      |          |          |       |           |      |            |
|      |                | Unified Communications            |      | SITE     | 400      | 1.67  |           |      |            |
|      |                | Network Design                    |      | SITE_    | 100      | 1.6   |           |      |            |
|      |                | Cloud onRamp for laaS             | ites | SITE     | 0.87     |       |           |      |            |
|      |                |                                   | ö    |          | 0.83     |       |           |      |            |
|      |                | Good                              |      | SITE_    | 200      |       |           |      |            |

要创建或管理Allowlist URL List或Blocklist URL List,请从页面右上方的Custom Options下拉菜单 中选择Lists。

| ≡                                                                                                | duale Catalyst SD        | o-wan ♂ ③ ≔                                            | ↓ 99• │ 옷 admin1                                       |
|--------------------------------------------------------------------------------------------------|--------------------------|--------------------------------------------------------|--------------------------------------------------------|
| 5<br>1<br>1<br>1<br>1<br>1<br>1<br>1<br>1<br>1<br>1<br>1<br>1<br>1<br>1<br>1<br>1<br>1<br>1<br>1 | Monitor<br>Configuration | ſ                                                      | Security Lists Policies/Profiles Umbrella Registration |
| *                                                                                                | Tools                    | Q Search                                               | Threat Grid API Key                                    |
| 30                                                                                               | Maintenance              | A dd Danwillen Dallan - A dd Halffa d Danwillen Dallan |                                                        |
| å,                                                                                               | Administration           | Ασα Security Policy Ασα Unified Security Policy        |                                                        |
| ÷Ð                                                                                               | Workflows                |                                                        | Total Rows: 2 C4 SS                                    |

在左侧窗格中单击Allow URLs Lists,然后创建New Allow URLs List。

| Security > Define Lists            |                               |            |                 |                |  |  |  |  |
|------------------------------------|-------------------------------|------------|-----------------|----------------|--|--|--|--|
| Select a list type on the left and | start creating your groups of | f interest |                 |                |  |  |  |  |
| Application<br>Data Prefix         | New Allow URL Lis             | st         |                 |                |  |  |  |  |
| Domain<br>Signatures               | Name                          | Entries    | Reference Count | Updat∉         |  |  |  |  |
| Allow URL Lists                    |                               |            |                 | No data availa |  |  |  |  |
| Block URL Lists                    |                               |            |                 |                |  |  |  |  |
| Zones                              |                               |            |                 |                |  |  |  |  |
| Port                               |                               |            |                 |                |  |  |  |  |
| Protocol                           |                               |            |                 |                |  |  |  |  |
| Rule Set                           |                               |            |                 |                |  |  |  |  |
| Geo Location                       |                               |            |                 |                |  |  |  |  |
| Object Group                       |                               |            |                 |                |  |  |  |  |
| Identity                           |                               |            |                 |                |  |  |  |  |

- 在URL List Name字段中,输入最多包含32个字符(仅包括字母、数字、连字符和下划线)的 列表名称。
- 在URL字段中,输入要包括在列表中的URL,以逗号分隔。您还可以使用导入按钮从可访问的 存储位置添加列表。
- 完成后,单击Add。

| Select a list type on the left and start creating your groups of interest |                                   |  |  |  |  |  |
|---------------------------------------------------------------------------|-----------------------------------|--|--|--|--|--|
| Application<br>Data Prefix                                                | New Allow URL List                |  |  |  |  |  |
| Domain                                                                    | Allow URL List Name*              |  |  |  |  |  |
| Signatures                                                                | Guest_Allow                       |  |  |  |  |  |
| Allow URL Lists                                                           | Add Allow URL *                   |  |  |  |  |  |
| Block URL Lists                                                           | wwwl.googlet.com, wwwl.yahoot.com |  |  |  |  |  |
| Zones                                                                     |                                   |  |  |  |  |  |
| Port                                                                      |                                   |  |  |  |  |  |
| Protocol                                                                  |                                   |  |  |  |  |  |
| Rule Set                                                                  |                                   |  |  |  |  |  |
| Geo Location                                                              | Add Cancel                        |  |  |  |  |  |
| Object Group                                                              |                                   |  |  |  |  |  |

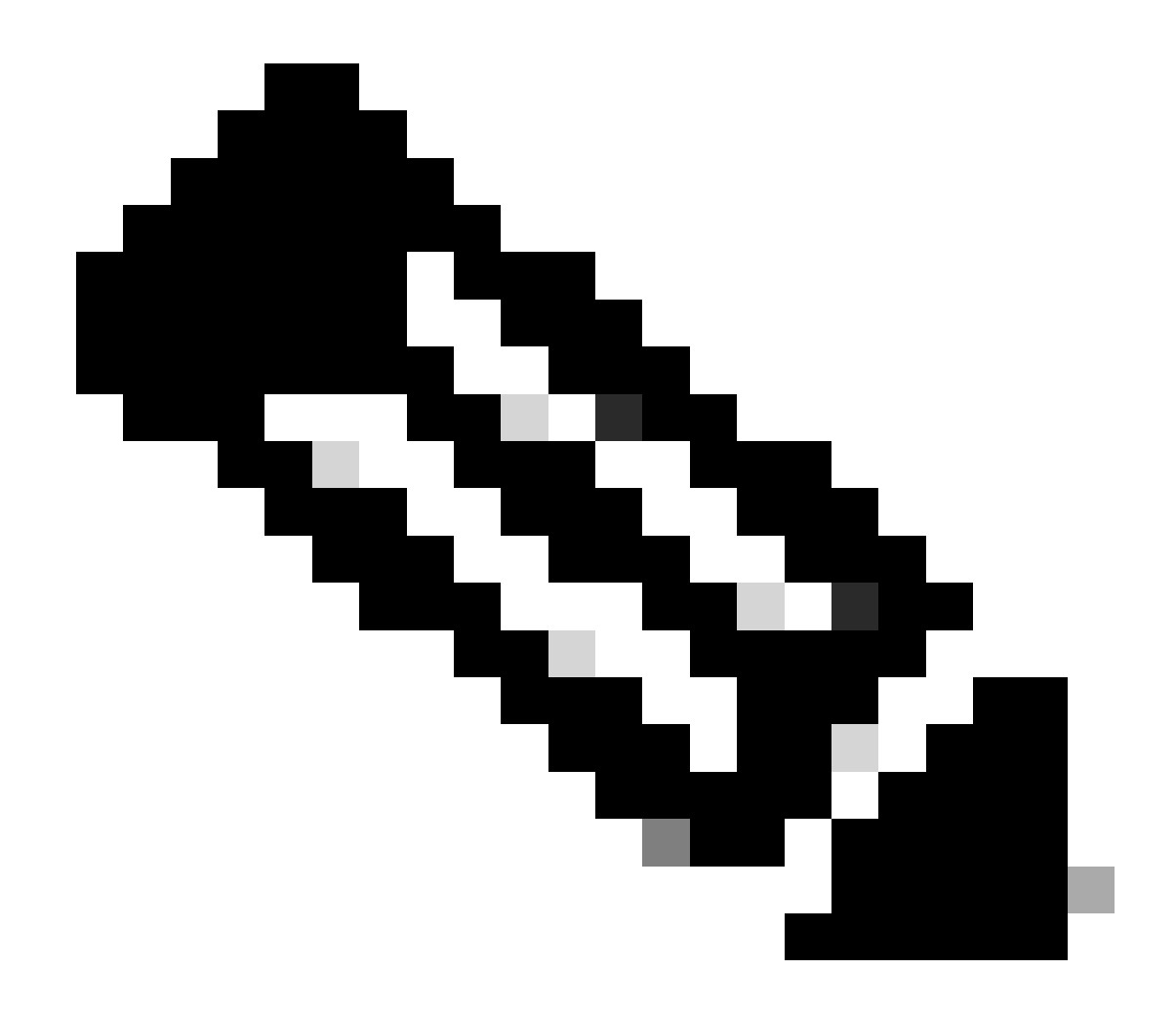

注意:可以考虑对允许和阻止列表中的域名使用正则表达式模式

在左侧窗格中单击Block URLs Lists,然后创建New Block URLs List。

| plication<br>ta Prefix | New Block UR | LList   |        |
|------------------------|--------------|---------|--------|
| main                   | Name         | Entries | Refere |
| inatures               |              |         |        |
| ow URL Lists           |              |         |        |
| ock URL Lists          |              |         |        |
| nes                    |              |         |        |
| rt                     |              |         |        |
| otocol                 |              |         |        |
| le Set                 |              |         |        |
| o Location             |              |         |        |
| ject Group             |              |         |        |
| ntity                  |              |         |        |

- 在URL List Name字段中,输入最多包含32个字符(仅字母、数字、连字符和下划线)的列表 名称
- 在URL字段中,输入要包括在列表中的URL,以逗号分隔。您还可以使用导入按钮从可访问的 存储位置添加列表。
- 完成后,单击Add。

| New Block URL List    |                                |  |  |   |     |          |
|-----------------------|--------------------------------|--|--|---|-----|----------|
| Block URL List Name*  |                                |  |  |   |     |          |
| Guest_Block           |                                |  |  |   |     |          |
| Add Block URL *       |                                |  |  |   |     | 速 Import |
| wwwi.youtubei.com,www | /l.facebookl.com,instagram.com |  |  |   |     |          |
|                       |                                |  |  |   |     |          |
|                       |                                |  |  |   |     |          |
|                       |                                |  |  |   |     |          |
|                       |                                |  |  | [ | Add | Cancel   |

#### 创建安全策略

2. 在Cisco SD-WAN Manager菜单上,导航到配置>安全,然后单击添加新安全策略。系统将打开 "添加安全策略"(Add Security Policy)向导,并显示各种使用案例场景或使用列表中的现有策略。选 择custom,然后单击Proceed在向导中添加URL过滤策略。

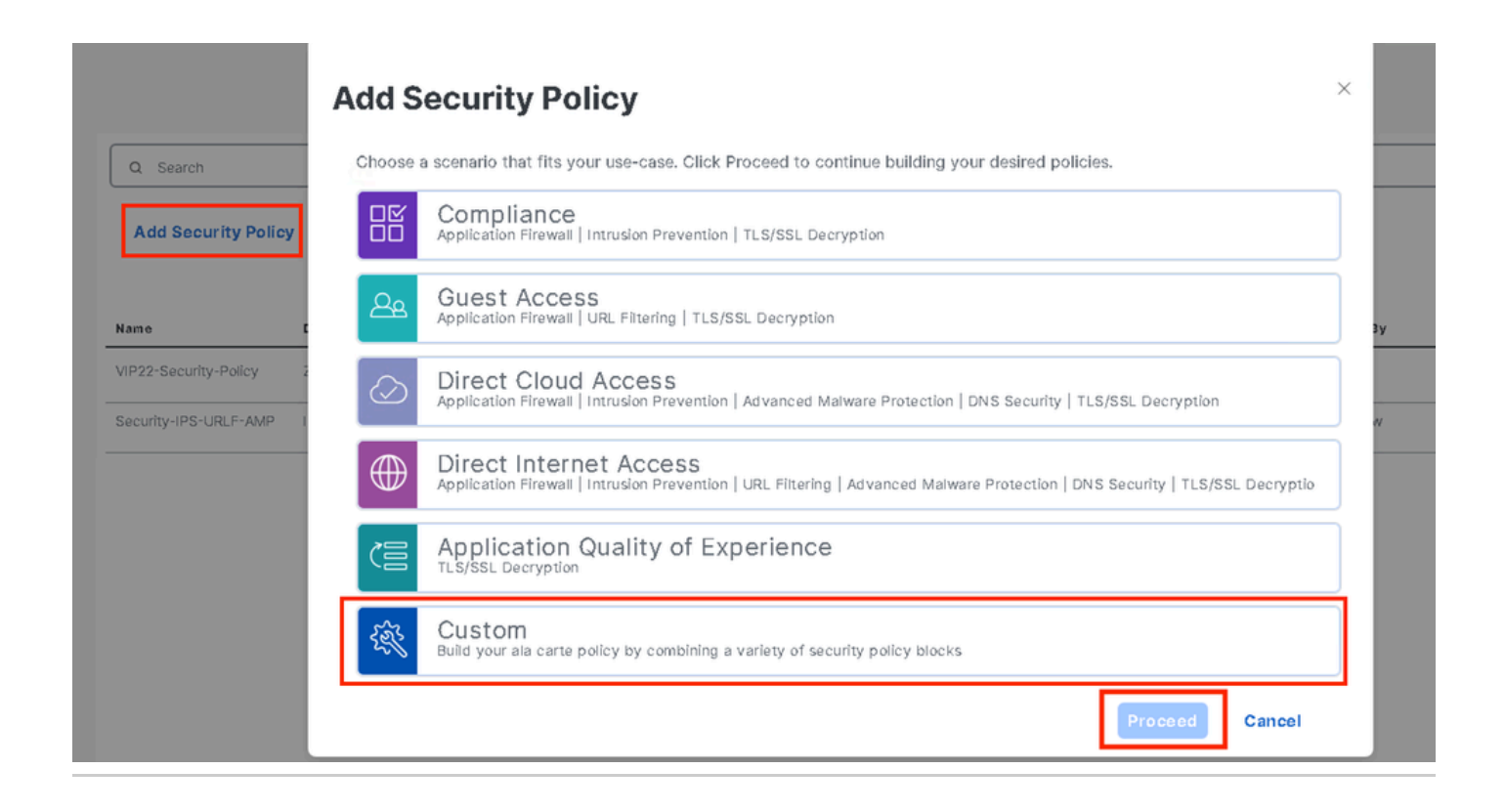

注意:在"添加安全策略"(Add Security Policy)中,选择支持URL过滤的方案(访客访问、直 接互联网访问或自定义)。

在添加安全策略向导中,单击Next,直到显示URL Filtering窗口。 现在请转到URL Filtering > Add URL Filtering Policy > Create New以创建URL过滤策略。单击"下一步"

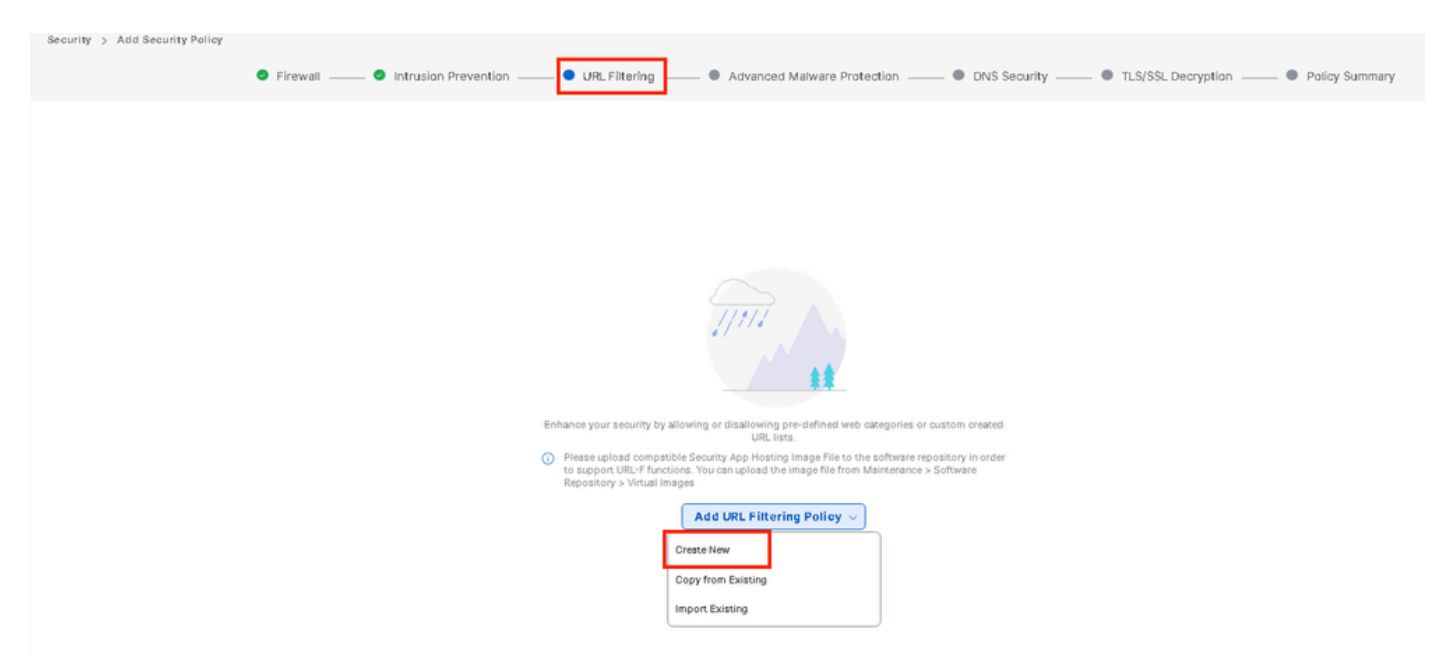

单击Target VPNs可在"Add Target VPNs"向导中添加所需的VPN数量。

| Add URL Filtering Policy                    |                     |                                                           |                         |                    |                                                                         |
|---------------------------------------------|---------------------|-----------------------------------------------------------|-------------------------|--------------------|-------------------------------------------------------------------------|
|                                             | Target              |                                                           |                         | Policy Behavior    |                                                                         |
|                                             | 0<br>VPNs           | Blocked Categorie<br>Web<br>Reputation:<br>Whitefat URLs: | n -<br>Moderate<br>Risk | Action: Block Page | Blacklet: Disabled<br>Whitelist: Disabled<br>Reportation/Category: Disa |
|                                             | Target VPNs         | Blacklist URLs:                                           |                         | Block Page Server  | Alerts                                                                  |
| URL Filtering - Policy Rule Configuration 💿 |                     | Add Target V                                              | PNs                     | ×                  |                                                                         |
| Policy Name Maximum of 32 characters        |                     | VPNs                                                      | 12                      |                    |                                                                         |
| Web Categories Block Select one or n        | nore web categories |                                                           |                         | _                  |                                                                         |
| Web Reputation Moderate Risk                |                     |                                                           | Save C                  | nanges Cancel      |                                                                         |
| Advanced >                                  |                     |                                                           |                         |                    |                                                                         |

- 在Policy Name字段中输入策略名称。
- 从Web Categories下拉列表中选择以下选项之一,选择Block,并且会阻止与您选择的类别匹 配的网站。

Block -阻止与您选择的类别匹配的网站。 Allow -允许与您选择的类别匹配的网站。

从下拉菜单中选择Web Reputation(Web信誉),并设置为Moderate Risk(中度风险)。 信誉得 分等于或低于60的所有URL都将被阻止。

高风险:信誉得分为0到20。 可疑:信誉得分为0到40。 中等风险:信誉得分为0到60。 低风险:信誉得分为0到80。 值得信赖:信誉得分为0到100。

| Add URL Filtering Policy |                      |                      |              |                                                                                                   |                                         |                                                                       |
|--------------------------|----------------------|----------------------|--------------|---------------------------------------------------------------------------------------------------|-----------------------------------------|-----------------------------------------------------------------------|
|                          |                      | Target               |              |                                                                                                   | Policy Behavior                         |                                                                       |
|                          |                      | 1<br>VPNs            |              | Blocked Categories: 5<br>Web Moderate<br>Reputation: Risk<br>Whitelet URLs: -<br>Blacklet URLs: - | Action: Block Page<br>Block Page Server | Blackfat: Disabled<br>Whitefat: Disabled<br>Reputation/Category: Disa |
|                          |                      |                      |              | Web Filter                                                                                        |                                         | Alerts                                                                |
| URL Filtering - Policy   | Rule Configuration 🕕 |                      |              |                                                                                                   |                                         |                                                                       |
| Policy Name              | Guest_Access         |                      |              |                                                                                                   |                                         |                                                                       |
| Web Categories           | Block  shacoina ×    | oames × oamblino × h | ackino × abu | used-drugs                                                                                        |                                         |                                                                       |
| Web Reputation           | Moderate Risk 👻      |                      |              |                                                                                                   |                                         |                                                                       |
| Advanced >               |                      |                      |              |                                                                                                   |                                         |                                                                       |

在高级中,根据需要从Allowlist URL List或blocklist URL List下拉菜单中选择现有列表或创建新列表

| Advanced 🚿 |
|------------|
|------------|

| Whitelist URL List     | Select a whitelist url list |                  |  |  |  |  |
|------------------------|-----------------------------|------------------|--|--|--|--|
|                        | Search                      | Guest_Allow      |  |  |  |  |
| Blacklist URL List     | Guest_Allow                 | www\.google\.com |  |  |  |  |
| Block Page Server      |                             | www\.yahoo\.com  |  |  |  |  |
| O Block Page Content   |                             |                  |  |  |  |  |
| Default Content Header | New Allow URL List          |                  |  |  |  |  |
| Contont Body           |                             |                  |  |  |  |  |

| Blacklist URL List     | Select a blacklist url list |                    |  |  |  |  |  |
|------------------------|-----------------------------|--------------------|--|--|--|--|--|
|                        | Search                      | Guest_Block        |  |  |  |  |  |
| Block Page Server      | Guest_Block                 | www\.youtube\.com  |  |  |  |  |  |
| O Block Page Content   |                             | www\.facebook\.com |  |  |  |  |  |
| Default Content Header |                             | instagram.com      |  |  |  |  |  |
| Content Body           | New Block URL List          |                    |  |  |  |  |  |
| 🔿 Redirect URL 🕠       |                             |                    |  |  |  |  |  |

如果需要,请更改Block Page Content下的内容正文,并确保已选择所有警报。

单击Save URL filtering策略以添加URL过滤策略。

| <b>URL Filtering</b> | - Policy | Rule | Configuration | 0 |
|----------------------|----------|------|---------------|---|
|----------------------|----------|------|---------------|---|

| Advanced 🗸            |                                               |                                  |
|-----------------------|-----------------------------------------------|----------------------------------|
| Whitelist URL List    | Guest_Allow ×                                 |                                  |
| Blacklist URL List    | Guest_Block ×                                 |                                  |
| Block Page Server     |                                               |                                  |
| O Block Page Content  |                                               |                                  |
| Default Content Heade | Access to the requested page has been denied  |                                  |
| Content Body          | Please contact your Network Administrator     | )                                |
| 🔿 Redirect URL 🕕      | Enter URL                                     | )                                |
| Alerts and Logs (i)   |                                               |                                  |
| Alerts                | 🧭 Blacklist 🕑 Whitelist 🕑 Reputation/Category |                                  |
|                       |                                               | Save URL Filtering Policy Cancel |

单击Next,直到显示Policy Summary页。

### 在相应字段中输入安全策略名称和安全策略说明。

|                                 | Firewall Intrusion Prevention URL Filtering Advanced Malware Protection DNS Security TLS/SSL Decryption Policy Summary Security ONS Security ONS SECURITY ONS SECURITY ONS SECURITY ONS SECURITY ONS SECURITY ONS SECURITY ONS SECURITY ONS SECURITY ONS SECURITY ONS SE |
|---------------------------------|----------------------------------------------------------------------------------------------------|
| Provide a name and description  | on for your security master policy and configure additional security settings. Click Save Policy to save the security master policy configuration.                                                                                                    |
| Security Policy Name            | Guest_URL_Policy                                                                                                    |
| Security Policy Description     | Quert 1101 Dalied                                                                                                    |
|                                 |                                                                                                    |
| Additional Policy Settings      |                                                                                                    |
| Intrusion Prevention and/or URL | Filtering and/or Advanced Malware Protection                                                                                                    |
| External Syslog Server          | VPN Erter a VPN  O Server IP Example: 10.0.0.1                                                                                                    |
| Failure Mode                    | Open -                                                                                                    |
|                                 |                                                                                                    |
|                                 |                                                                                                    |
|                                 |                                                                                                    |
|                                 |                                                                                                    |
|                                 |                                                                                                    |
|                                 |                                                                                                    |
|                                 |                                                                                                    |
|                                 |                                                                                                    |
|                                 |                                                                                                    |
| Back                            | Preview Save Policy Cancel                                                                                                    |
|                                 |                                                                                                    |
| 将安全策略原                          | 应用于设备                                                                                                    |

要将安全策略应用到设备,请执行以下操作:

从Cisco SD-WAN Manager菜单中,选择Configuration > Templates。

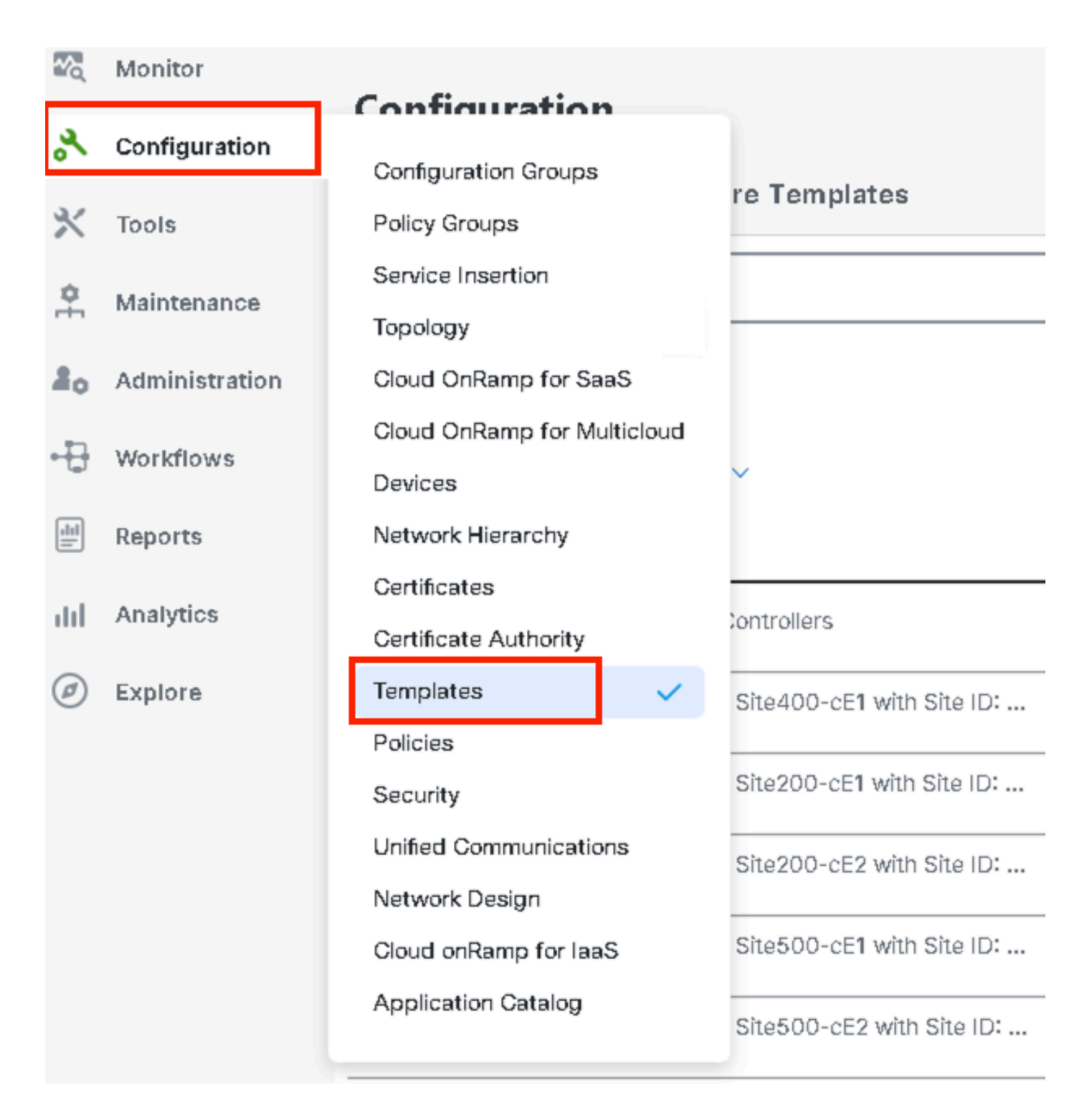

依次点击设备模板和编辑设备模板。

| Configuration                    |                                  |         |              |             |                   |            |                  |            |                |                    |                  |
|----------------------------------|----------------------------------|---------|--------------|-------------|-------------------|------------|------------------|------------|----------------|--------------------|------------------|
| Device Templates Feature Templ   | ates                             |         |              |             |                   |            |                  |            |                |                    |                  |
| Q 300 × Search                   |                                  |         |              |             |                   |            |                  |            |                |                    | ♥ ]              |
| Create Template V                |                                  |         |              |             |                   |            |                  |            |                |                    |                  |
| Template Type Non-Default 🗸      |                                  |         |              |             |                   |            |                  |            |                | Total Rows: 1 of 9 | 0 0              |
| Name                             | Description                      | Туре    | Device Model | Device Role | Feature Templates | Draft Mode | Devices Attached | Updated By | Last Updated   | common.templateă   | Status           |
| c862ea4-e57e-4616-8bc7-88d2d2978 | Device template of Site300-cE1 w | Feature | C8000v       | SDWAN Edge  | 25                | Disabled   | 1                | admin      | 24 Jul 2024 11 | In Sync            |                  |
|                                  |                                  |         |              |             |                   |            |                  |            |                |                    | Edit             |
|                                  |                                  |         |              |             |                   |            |                  |            |                |                    | View             |
|                                  |                                  |         |              |             |                   |            |                  |            |                |                    | Delete           |
|                                  |                                  |         |              |             |                   |            |                  |            |                |                    | Copy             |
|                                  |                                  |         |              |             |                   |            |                  |            |                |                    | Enable Draft Mod |
|                                  |                                  |         |              |             |                   |            |                  |            |                |                    | Attach Devices   |
|                                  |                                  |         |              |             |                   |            |                  |            |                |                    | Detach Devices   |
|                                  |                                  |         |              |             |                   |            |                  |            |                |                    | Export CSV       |

Change Device Value

## 单击Additional Templates。

| Configuration     |                                                                                 |
|-------------------|---------------------------------------------------------------------------------|
| Device Templates  | Feature Templates                                                               |
| Device Model*     | C8000v                                                                          |
| Device Role*      | SDWAN Edge                                                                      |
| Template Name*    | fc862ea4-e57e-4616-8bc7-88d2d2978089                                            |
| Description*      | Device template of Site300-cE1 with Site ID: 300                                |
| Basic Information | Transport & Management VPN Service VPN Cellular Additional Templates Switchport |

• 从Security Policy下拉列表中,选择之前在Guest\_URL\_Policy下配置的策略名称,然后单击 Update。

| Policy                      | VIP07_DPI_Visibility         |   |        |        |
|-----------------------------|------------------------------|---|--------|--------|
| Probes                      | Choose 🔻                     |   |        |        |
| Tenant                      | Choose 🔻                     |   |        |        |
| Security Policy             | Guest_URL_Policy             |   |        |        |
| Container Profile *         | Factory_Default_UTD_Template | 0 |        |        |
|                             |                              |   |        |        |
| Switch Port 🕀 Switch Port 🗸 |                              |   |        |        |
|                             |                              |   | Update | Cancel |

单击设备,确保配置正确,然后单击Config Diff和Side Diff。点击配置设备。

| Device Template Total<br>fc862ea4-e57e-4616-8 1 | Config Preview Config Diff Side by Side Diff                                           | nt  |
|-------------------------------------------------|----------------------------------------------------------------------------------------|-----|
| Device list (Total: 1 devices)                  | Local Configuration vs. New Configuration                                              |     |
| Filter/Search                                   | 1 1 system                                                                             |     |
|                                                 | 2     2     ztp-status     in-progress       3     3     device rodel     wedge-g8000V |     |
| C8K-C16B1FE2-C69F-A311-DEA7-<br>462A878B089A    | 4 4 gps-location latitude -23.60911                                                    |     |
| Site300-cE1[1.1.30.1                            | 5 5 gps-location longitude -46.69768                                                   |     |
| Configure Devi                                  | 6 6 system-ip 1.1.30.1                                                                 |     |
|                                                 | 0     0       0     0       site-id     300                                            |     |
|                                                 | 9 9 no transport-gateway enable                                                        |     |
|                                                 | 10 10 port-offset 0                                                                    |     |
|                                                 | 12 12 admin-tech-on-failure                                                            |     |
|                                                 |                                                                                        |     |
|                                                 | 389 Proventor room time regar (uset allow-rol                                          |     |
|                                                 | 390 pattern www.google.com                                                             |     |
|                                                 | 391 pattern www.yahoo.com                                                              |     |
|                                                 | 392                                                                                    |     |
|                                                 | 393 parameter-map type regex Guest_Block-bl_                                           |     |
|                                                 | <sup>394</sup> pattern instagram.com                                                   |     |
|                                                 | 395 pattern www.facebook.com                                                           |     |
|                                                 | 996 pattern www.youtube.com                                                            |     |
|                                                 |                                                                                        |     |
|                                                 |                                                                                        | _   |
|                                                 | 445 text Access to the requested page has been denied. Please contact your Netw        | ork |
|                                                 | Administrator<br>446 exit                                                              |     |
|                                                 | 447 web-filter url profile Guest_Access                                                |     |
|                                                 | 449 blacklist                                                                          |     |
|                                                 | 450 parameter-map regex Guest_Block-bl_<br>451 exit                                    |     |
|                                                 | 452 categories block                                                                   |     |
|                                                 | 454 gaebling                                                                           |     |
|                                                 | 455 games<br>456 bestern                                                               |     |
|                                                 | 457 shopping                                                                           |     |
|                                                 | 450 exit<br>459 block page-profile block-Guest Access                                  |     |
|                                                 | 460 log level error                                                                    |     |
|                                                 | 462 block-threshold moderate-risk                                                      |     |
|                                                 | 462 exit<br>464 white list                                                             |     |
|                                                 | 465 parameter-map regex Guest_Allow-w1_                                                |     |
|                                                 | 466 exit<br>467 exit                                                                   |     |
|                                                 | 460 utd global                                                                         |     |
|                                                 | 470 policy utd-policy-vrf-12                                                           |     |
|                                                 | 471 all-interfaces<br>472 yrf 12                                                       |     |
|                                                 | 472 web-filter url profile Guest_Access                                                |     |
|                                                 | 474 exit                                                                               |     |
|                                                 |                                                                                        |     |

vManage已成功使用安全策略配置设备模板,并在边缘设备上安装UTD软件包。

| Push Feature Te                    | nplate Configuration   💿 Validation success |                                 | View Logs                                                                                                    |  |  |  |  |
|------------------------------------|---------------------------------------------|---------------------------------|----------------------------------------------------------------------------------------------------|--|--|--|--|
| Total Task: 1   Su<br>Device Group | ccess : 1<br>(1)                            |                                 | Host: Site300-cE1(1.1.30.1)<br>She ID: 300<br>Device C8000v<br>Model:                                                                                                    |  |  |  |  |
| Q Search Table                     | 2 Search Table                              |                                 | 26-Jul-2024 13:55:55 PDT] Configuring device with feature template: fc882es4-e57e-4618-8bc7-88d2d2878089 28-Jul-2024 13:55:55 PDT] Checking and creating device in Manager 28-Jul-2024 13:556 PDT] Cenerating configuration from template 28-Jul-2024 13:566 PDT] Device is online 28-Jul-2024 13:566 PDT] Updating device configuration in Manager 278-Jul-2024 13:566 PDT] Updating device configuration in Manager 278-Jul-2024 13:566 PDT] |  |  |  |  |
| Success                            | Template successfully atta                  | C8K-C16B1FE2-C69F-A311-DEA7-48: | 28-Jul-2024 1356:12 PDT] Successfully notified device to pull configuration         28-Jul-2024 1356:35 PDT] Device Configuration         28-Jul-2024 1356:35 PDT] Device Configuration         28-Jul-2024 1356:35 PDT] Device Successfully downloaded package for appid utd         28-Jul-2024 1356:35 PDT] Device Successfully installed appid utd         28-Jul-2024 1356:35 PDT] Device Successfully installed appid utd         28-Jul-2024 1356:35 PDT] Device Successfully installed appid utd         28-Jul-2024 1356:35 PDT] Device Successfully installed appid utd         28-Jul-2024 135:96 PDT] Device Successfully installed appids: utd         28-Jul-2024 135:90 PDT] Device Successfully vertified appids: utd         28-Jul-2024 13:59:07 PDT] Device Successfully vertified appids: utd         28-Jul-2024 13:59:07 PDT] Device Successfully vertified appids: utd         28-Jul-2024 13:59:07 PDT] Device Successfully vertified appids: utd         28-Jul-2024 13:59:07 PDT] Terplate successfully attached to device                                                                                                    |  |  |  |  |

## 修改URL过滤

要修改URL过滤策略,请执行以下步骤:

- 1. 从Cisco SD-WAN Manager菜单中选择Configuration > Security。
- 2. 在"Security"屏幕中,单击Custom Options下拉菜单(在"Controller/Profiles"窗口中),然后选择Policies/Profiles。

|     |                |                       |                     |               |             |                  |                              |            | O Security             |
|-----|----------------|-----------------------|---------------------|---------------|-------------|------------------|------------------------------|------------|------------------------|
| 20, | Monitor        |                       |                     |               |             |                  |                              |            | Lists                  |
| ×   | Configuration  |                       |                     |               |             |                  |                              |            | Policies/Profiles      |
| *   | Tools          | Q. Search             |                     |               |             |                  |                              |            | Threat Grid API Key    |
| ¢.  | Maintenance    |                       |                     |               |             |                  |                              |            |                        |
| 80  | Administration | Add Security Poli     | cy Add Unified Se   | curity Policy |             |                  |                              |            |                        |
| ÷Ð  | Workflows      |                       |                     |               |             |                  |                              |            | Total Rows: 3 🛟 🔯      |
|     | Reports        | Name                  | Description         | Use Case      | Policy Mode | Devices Attached | DeviceTemplates/ConfigGroups | Updated By | Last Updated           |
|     | Analytics      | VIP22-Security-Policy | ZBFW policy for DIA | Custom        | security    | D                | 0                            | admin      | 12 Apr 2024 9:32:39 PM |

单击左侧选项卡上的URL Filtering,针对要修改的所需策略,单击3个点(...),然后选择Edit。

| Security > URL Filtering                       |                                          |                                     |                 |                  | ן נו Custon                                               | n Options 🗸                       |
|------------------------------------------------|------------------------------------------|-------------------------------------|-----------------|------------------|-----------------------------------------------------------|-----------------------------------|
| Select a list type on the left an              | d start creating your policies and/or pr | ofiles                              |                 |                  |                                                           |                                   |
| Firewall                                       | Q Search                                 |                                     |                 |                  |                                                           | V                                 |
| URL Filtering                                  | Add URL Filtering Policy $\vee$          | (Add a URL Filtering configuration) |                 |                  |                                                           |                                   |
| Advanced Malware Protection DNS Security       |                                          |                                     |                 |                  | Total Rows: 2                                             | t) 🗇                              |
| TLS/SSL Decryption                             | Name                                     | Mode                                | Reference Count | Updated By       | Last Updated                                              |                                   |
|                                                |                                          |                                     |                 |                  |                                                           |                                   |
| TLS/SSL Profile                                | Guest_Access                             | security                            | 1               | admin            | 24 Jul 2024 11:03:40 PM GMT                               |                                   |
| TLS/SSL Profile<br>Advanced Inspection Profile | Guest_Access<br>URL-F                    | security                            | 1               | admin            | 24 Jul 2024 11:03:40 PM GMT<br>24 Jul 2024 8:14:21 PM GMT |                                   |
| TLS/SSL Profile<br>Advanced Inspection Profile | Guest_Access<br>URL-F                    | security<br>security                | 1               | admin<br>admin   | 24 Jul 2024 11:03:40 PM GMT<br>24 Jul 2024 8:14:21 PM GMT | Graphical Preview                 |
| TLS/SSL Profile<br>Advanced inspection Profile | Guest_Access<br>URL-F                    | security                            | 1               | admin.<br>admin. | 24 Jul 2024 8:14:21 PM GMT<br>24 Jul 2024 8:14:21 PM GMT  | Graphical Preview<br>View<br>Edit |

### 根据需要修改策略,然后单击Save URL Filtering Policy。

|                    | Target                    | Policy Behavior                                                                                                    |
|--------------------|---------------------------|----------------------------------------------------------------------------------------------------|
|                    | 1<br>VPNs<br>Target VPNs  | Biock Categories:     5       Web     Moderate<br>Reputation:     Risk       Writelist     Guest_All        Biacklist     Guest_Blo     Block Page Server |
|                    |                           | Web Filter                                                                                                    |
| URL Filtering - Po | licy Rule Configuration 🛈 |                                                                                                    |
| Policy Mode        | Security ()               |                                                                                                    |
| Policy Name        | Guest_Access              |                                                                                                    |
| Web Categories     | Block abused-drugs × g    | ames × gambling × social-network × hact                                                                                                    |
|                    |                           | Save URL Filtering Policy Cancel                                                                                                    |

## 删除URL过滤

要删除URL过滤策略,必须首先从安全策略分离策略:

从Cisco SD-WAN Manager菜单中,选择Configuration > Security。

要将URL过滤策略与安全策略分离,请执行以下操作:

• 对于包含URL过滤策略的安全策略,请点击3个点(...),然后点击Edit。

#### Add Security Policy Add Unified Security Policy

|                       |                     |          |             |                  |                              |            | Total Rows: 3           |
|-----------------------|---------------------|----------|-------------|------------------|------------------------------|------------|-------------------------|
| Name                  | Description         | Use Case | Policy Mode | Devices Attached | DeviceTemplates/Config0roups | Updated By | Last Updated            |
| VIP22-Security-Policy | ZBFW policy for DIA | Custom   | security    | 0                | 0                            | admin      | 12 Apr 2024 9:32:39 PM  |
| Security-IPS-URLF-AMP | IPS, URL-F, AMP     | Custom   | security    | 0                | 0                            | admin      | 24 Jul 2024 8:49:01 PM  |
| Guest_URL_Policy      | Guest_URL_Policy    | Custom   | security    | 1                | 1                            | admin      | 24 Jul 2024 11:03:25 PN |
|                       |                     |          |             |                  |                              |            | View                    |
|                       |                     |          |             |                  |                              |            | Preview                 |
|                       |                     |          |             |                  |                              |            | Edit                    |
|                       |                     |          |             |                  |                              |            | Delete                  |

### 系统将显示Policy Summary页面。点击URL Filtering选项卡。

## 对于要删除的策略,请点击3点(...),然后选择分离(Detach)。

### 单击Save Policy Changes。

|              | Firewall Intrusion Preventio | URL Filtering Advanced Malvare Protection DNS S | ecurity TLS/SSL Decryption Policy Summary |                             |                           |
|--------------|------------------------------|-------------------------------------------------|-------------------------------------------|-----------------------------|---------------------------|
| Q. Search    |                              |                                                 |                                           |                             | ₽                         |
|              |                              |                                                 |                                           | Total Roy                   | ws:1 0 優                  |
| Namo         | Турэ                         | Reference Count                                 | Updated By                                | Last Updated                |                           |
| Guest_Access | urtFiltering                 | 1                                               | admin                                     | 24 Jul 2024 11:03:40 PM GMT |                           |
|              |                              |                                                 |                                           |                             | Graphical Preview<br>View |
|              |                              |                                                 |                                           |                             | Edit<br>Detach            |
|              |                              |                                                 |                                           |                             |                           |
|              |                              |                                                 |                                           |                             |                           |

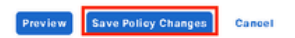

### 要删除URL过滤策略,请执行以下操作:

## 在Security屏幕中,点击Custom Options下拉菜单(Policies/Profiles),然后选择URL Filtering。

|     |                | 0 | The network is out of co | The network is out of compliance due to fcensing, please click here for more actions. |          |             |                  |                              |            |                                           |      |  |
|-----|----------------|---|--------------------------|---------------------------------------------------------------------------------------|----------|-------------|------------------|------------------------------|------------|-------------------------------------------|------|--|
| 20  | Monitor        |   |                          |                                                                                       |          |             |                  |                              | ſ          | Lists                                     |      |  |
| 8   | Configuration  |   |                          |                                                                                       |          |             |                  |                              | L          | Policies/Profiles<br>Umbrella Registratio | m    |  |
| ×   | Tools          |   | Q Search                 | Search T                                                                              |          |             |                  |                              |            |                                           |      |  |
| ¢.  | Maintenance    |   |                          |                                                                                       |          |             |                  |                              |            |                                           |      |  |
| 20  | Administration |   | Add Security Po          | Add Security Policy Add Unified Security Policy                                       |          |             |                  |                              |            |                                           |      |  |
| ÷Ð  | Workflows      |   |                          |                                                                                       |          |             |                  |                              |            | Total Rows: 3                             | () 徽 |  |
|     | Reports        |   | Name                     | Description                                                                           | Use Case | Policy Mode | Devices Attached | DeviceTemplates/ConfigGroups | Updated By | Last Updated                              |      |  |
| dil | Analytics      |   | VIP22-Security-Policy    | ZBFW policy for DIA                                                                   | Custom   | security    | 0                | 0                            | admin      | 12 Apr 2024 9:32:39                       |      |  |
| Ø   | Explore        |   | Security-IPS-URLF-A      | IPS, URL-F, AMP                                                                       | Custom   | security    | 0                | 0                            | admin      | 24 Jul 2024 8:49:01                       |      |  |
|     |                |   | Guest_URL_Policy         | Guest_URL_Policy                                                                      | Custom   | security    | 1                | 1                            | admin      | 25 Jul 2024 4:23:52                       |      |  |
|     |                |   |                          |                                                                                       |          |             |                  |                              |            |                                           |      |  |
|     |                |   |                          |                                                                                       |          |             |                  |                              |            |                                           |      |  |

## 对于要删除的策略,请点击3个点(...),然后点击删除。

## 单击OK。

|                                                                                      | 181 - 101 - 10 | ntions ~              | J     |
|--------------------------------------------------------------------------------------|----------------|-----------------------|-------|
| Select a list type on the left and start creating your policies and/or profiles      |                |                       |       |
| Firewall Q Search                                                                    |                | $\nabla$              |       |
| URL Filtering     Add URL Filtering Policy v     (Add a URL Filtering configuration) |                |                       | 1     |
| DNS Security                                                                         | Total Rows: 2  | 69 徽                  | 11.   |
| TLS/SSL Decryption Name Mode Reference Count Updated By Last Updated                 |                |                       |       |
| TLS/SSL Profile Guest_Access security 0 admin 24 Jul 2024 11:03                      | 3:40 PM GMT    |                       |       |
| Advanced Inspection Profile URL-F Security 1 admin 24 Jul 2024 8:14:                 | :21 PM GMT     | Graphical Pro<br>View | eview |
|                                                                                      | E              | Edit<br>Delete        |       |
|                                                                                      |                |                       |       |
|                                                                                      |                |                       |       |
|                                                                                      |                |                       |       |

| Select a list type on the left and s | tart creating your policies and/or pr | rofiles                                                              |           |
|--------------------------------------|---------------------------------------|----------------------------------------------------------------------|-----------|
| Firewall                             | Q Search                              |                                                                      |           |
| Intrusion Prevention                 | C Search                              |                                                                      |           |
| URL Filtering                        | Add URL Filtering Policy              |                                                                      |           |
| Advanced Malware Protection          |                                       | Are you sure you want to delete the                                  |           |
| DNS Security                         |                                       | policy?                                                              |           |
| TLS/SSL Decryption                   | Name                                  | This policy will be deleted immediately. You cannot undo the action. | pdated By |
| TLS/SSL Profile                      | Guest_Access                          |                                                                      | dmin      |
| Advanced Inspection Profile          | URL-F                                 |                                                                      | dmin      |
|                                      |                                       | Cancel                                                               |           |
|                                      |                                       |                                                                      |           |
|                                      |                                       |                                                                      |           |
|                                      |                                       |                                                                      |           |
|                                      |                                       |                                                                      |           |
|                                      |                                       |                                                                      |           |

# 验证

### 验证是否安装了Cisco UTD版本。

#### <#root>

Site300-cE1#show utd engine standard version UTD Virtual-service Name: utd IOS-XE Recommended UTD Version: 1.0.2\_SV3.1.67.0\_XE17.14 1.0.2\_SV3.1.67.0\_XE17.14

| 😣 🗐 🗊 Google - Chromium                                 | _   |               |                   |   |       |        |  |
|---------------------------------------------------------|-----|---------------|-------------------|---|-------|--------|--|
| G Google                                                | × + |               |                   |   |       |        |  |
| $\leftrightarrow$ $\rightarrow$ C $\bigcirc$ google.com |     |               |                   |   |       |        |  |
| About Store                                             |     |               |                   |   | Gmail | Images |  |
|                                                         | \$  |               |                   | ۲ |       |        |  |
|                                                         | ۹   |               |                   | Ŷ | :     |        |  |
|                                                         |     | Google Search | I'm Feeling Lucky |   |       |        |  |
|                                                         |     |               |                   |   |       |        |  |
|                                                         |     |               |                   |   |       |        |  |

在位于访客VPN上的客户端PC上,如果您尝试打开google.com和yahoo.com,则允许这些访问。

#### <#root>

```
Site300-cE1#show utd engine standard logging events | in google
2024/07/24-13:22:38.900508 PDT [**] [Hostname: site300-ce1] [**] [System_IP: x.x.x.x] [**] [Instance_ID
```

Pass

[\*\*]

UTD WebFilter Allowlist

[\*\*] [

#### URL: www.google.com

```
] [VRF: 12] {TCP} 10.32.1.10:55310 -> 142.250.189.196:443
2024/07/24-13:24:03.429964 PDT [**] [Hostname: site300-ce1] [**] [System_IP: x.x.x.x] [**] [Instance_ID
```

Pass

[\*\*]

UTD WebFilter Allowlist

[\*\*] [

#### ] [VRF: 12] {TCP} 10.32.1.10:55350 -> 142.250.189.196:443

| 😣 📄 🔹 Yahoo   Mail, Weather                         | er, Search, I  | Politics, News,           | Finance, Sports & Videos - Chr | omium  |        |      |         |   |
|-----------------------------------------------------|----------------|---------------------------|--------------------------------|--------|--------|------|---------|---|
| $\leftrightarrow$ $\rightarrow$ C $\cong$ yahoo.com |                |                           |                                |        |        |      | ☆       | : |
| L3                                                  |                |                           |                                |        |        |      |         |   |
|                                                     | News<br>Search | <b>Finance</b><br>the web | yahoo!                         | Sports | More ~ | Mail | Sign ir |   |

#### <#root>

```
Site300-cE1#show utd engine standard logging events | in yahoo
2024/07/24-13:20:45.238251 PDT [**] [Hostname: site300-ce1] [**] [System_IP: x.x.x.x] [**] [Instance_ID
Pass [
    **]
UTD WebFilter Allowlist
    [**] [
URL: www.yahoo.com
] [VRF: 12] {TCP} 10.32.1.10:48714 -> 69.147.88.8:443
2024/07/24-13:20:45.245446 PDT [**] [Hostname: site300-ce1] [**] [System_IP: x.x.x.x] [**] [Instance_ID
```

#### Pass

[\*\*]

UTD WebFilter Allowlist

[\*\*] [

URL: www.yahoo.com

] [VRF: 12] {TCP} 10.32.1.10:48716 -> 69.147.88.8:443

在位于访客VPN上的客户端PC上,如果您尝试打开信誉得分较低的网页或来自其中一个被阻止的网 络类别,URL过滤引擎将拒绝HTTPs请求。

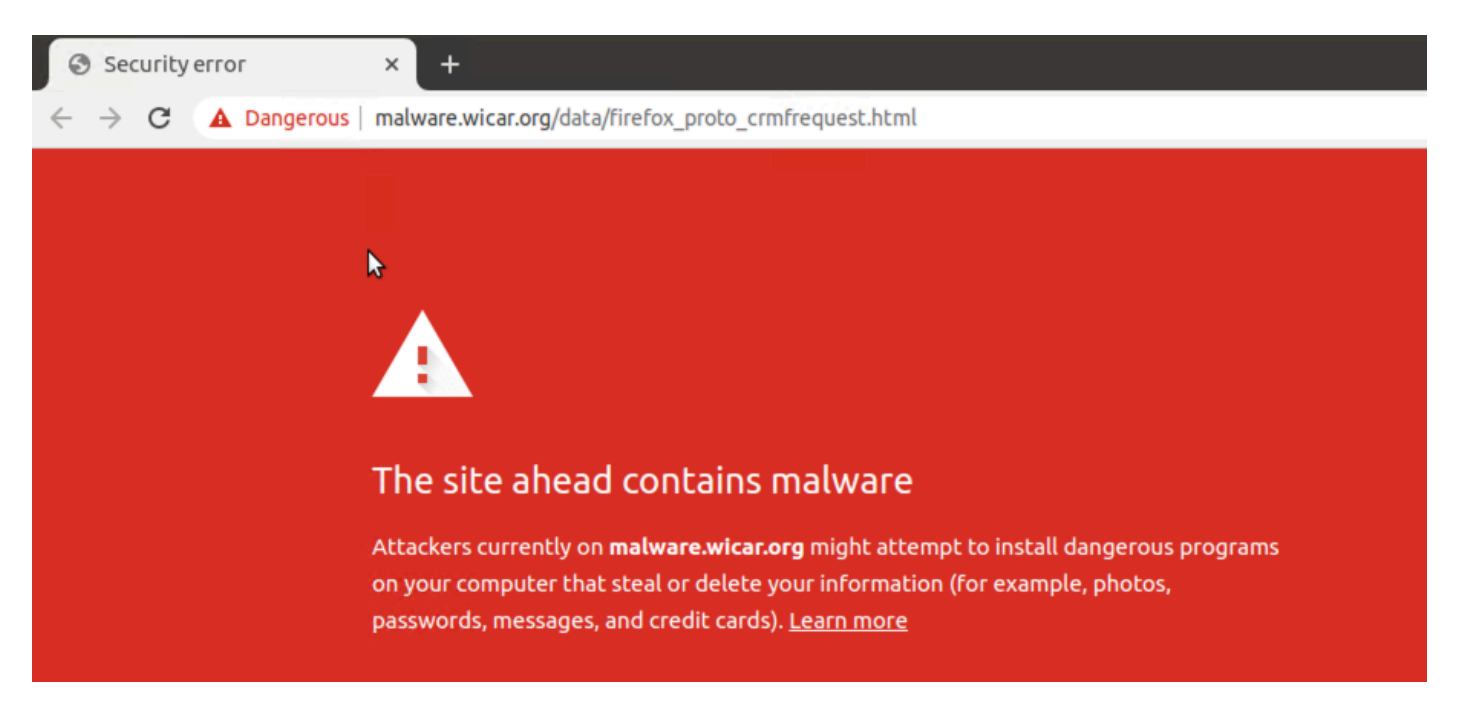

#### <#root>

```
Site300-cE1#show utd engine standard logging events | in mal
2024/07/24-13:32:18.475318 PDT [**] [Hostname: site300-ce1] [**] [System_IP: x.x.x.x] [**] [Instance_ID
```

Drop

[\*\*]

UTD WebFilter Category/Reputation

[\*\*] [

URL: malware.wicar.org/data/firefox\_proto\_crmfrequest.html

] \*\* [Category: Malware Sites] \*\* [Reputation: 10] [VRF: 12] {TCP} 10.32.1.10:40154 -> 208.94.116.246:8

如果您尝试打开facebook、instagram和youtube,从位于访客VPN上的客户端PC上会阻止访问。

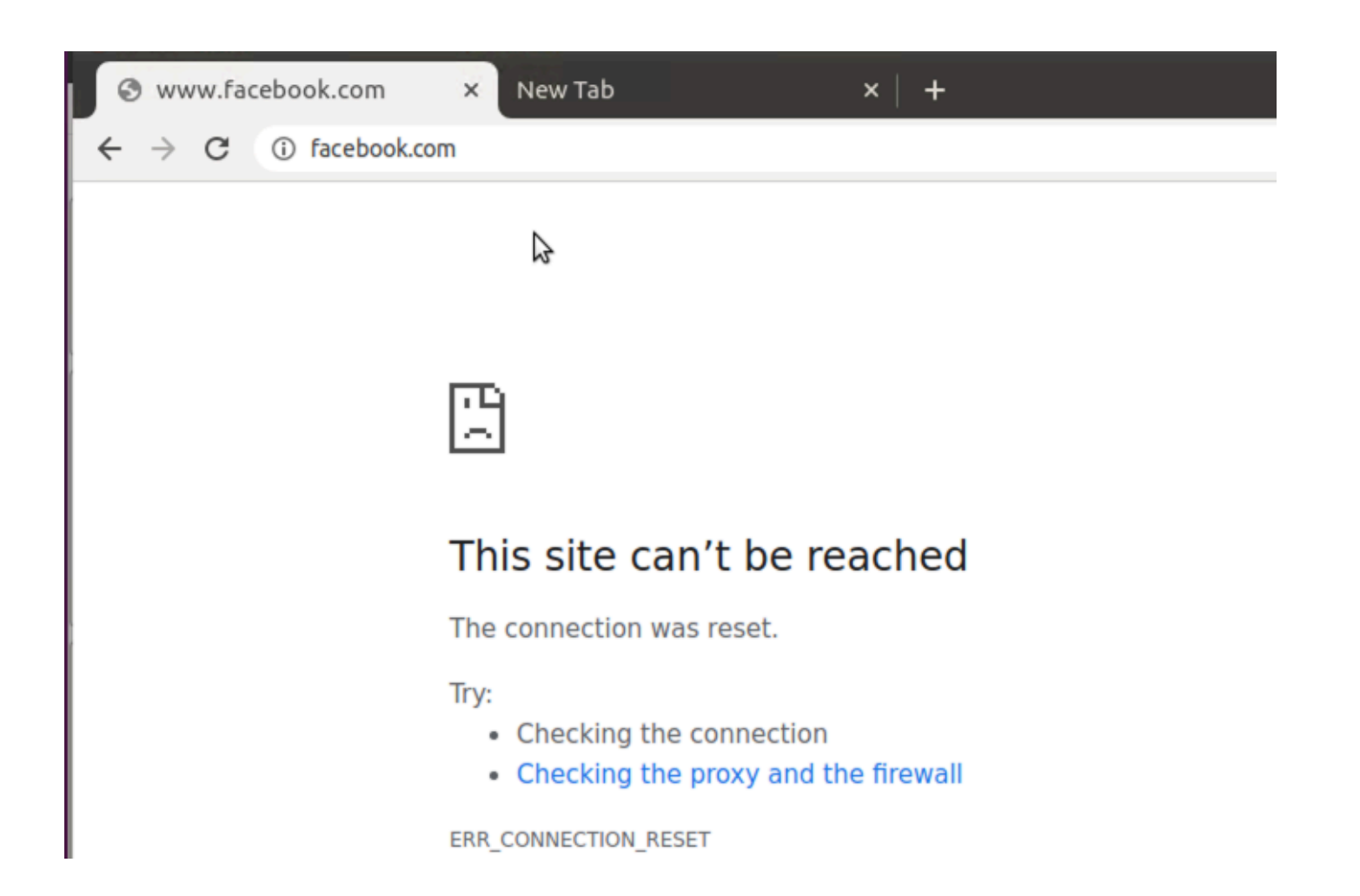

#### <#root>

```
Site300-cE1#show utd engine standard logging events | in face
2024/07/24-13:05:25.622746 PDT [**] [Hostname: site300-ce1] [**] [System_IP: x.x.x.x] [**] [Instance_ID
Drop
[**]
UTD WebFilter blocklist
[**] [
URL: www.facebook.com
] [VRF: 12] {TCP} 10.32.1.10:55872 -> 157.240.22.35:443
2024/07/24-13:05:25.638612 PDT [**] [Hostname: site300-ce1] [**] [System_IP: x.x.x.x] [**] [Instance_ID
Drop
[**]
UTD WebFilter blocklist
[**] [
UTD WebFilter blocklist
[**] [
URL: www.facebook.com
] [VRF: 12] {TCP} 10.32.1.10:55876 -> 157.240.22.35:443
```

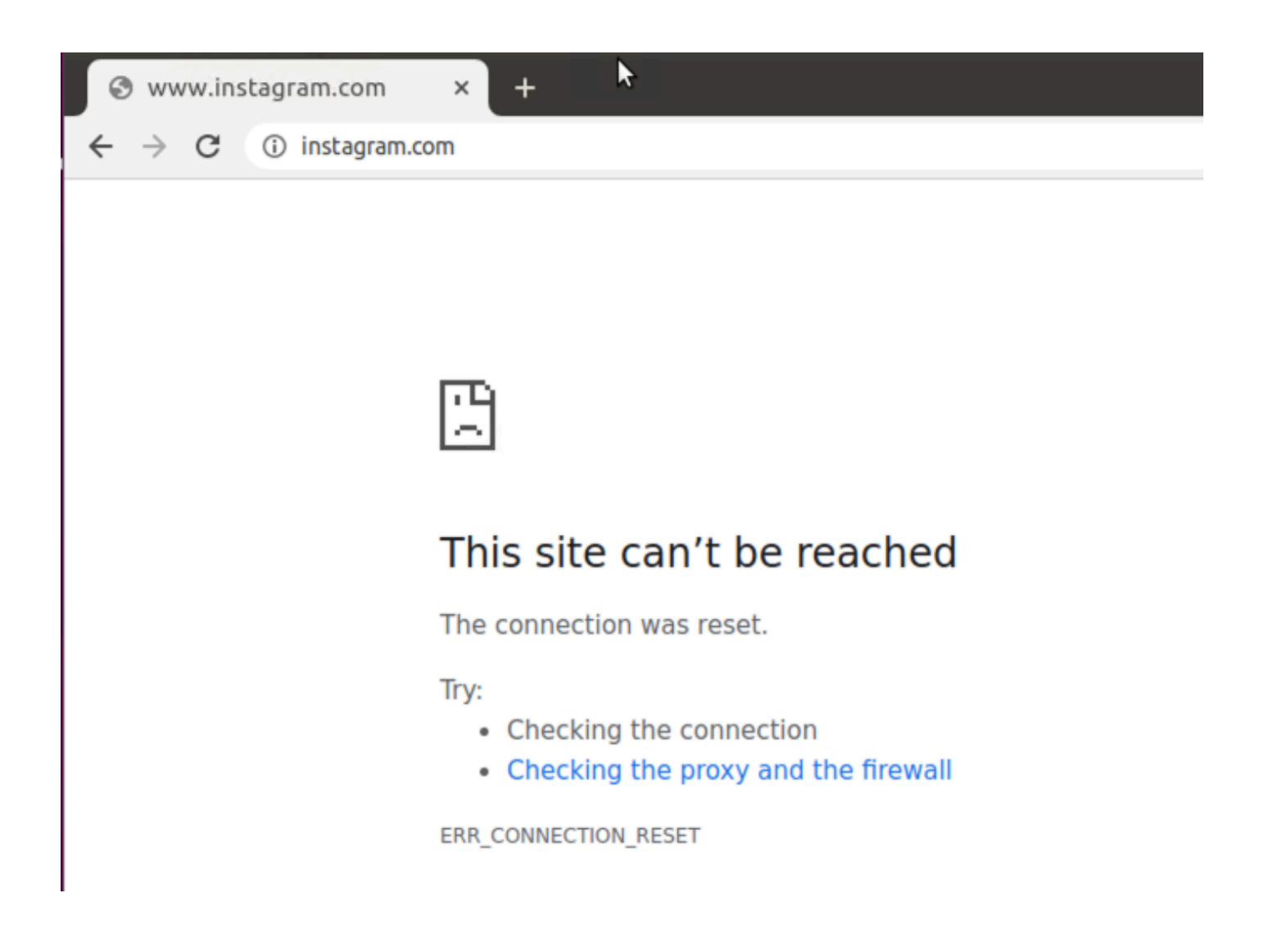

#### <#root>

Site300-cE1#show utd engine standard logging events | in insta 2024/07/24-13:09:07.027559 PDT [\*\*] [Hostname: site300-ce1] [\*\*] [System\_IP: x.x.x.x] [\*\*] [Instance\_ID

Drop

[\*\*]

UTD WebFilter blocklist

[\*\*] [

URL: www.instagram.com

] [VRF: 12] {TCP} 10.32.1.10:58496 -> 157.240.22.174:443 2024/07/24-13:09:07.030067 PDT [\*\*] [Hostname: site300-ce1] [\*\*] [System\_IP: x.x.x.x] [\*\*] [Instance\_ID

Drop

[\*\*]

UTD WebFilter blocklist

[\*\*] [

URL: www.instagram.com

] [VRF: 12] {TCP} 10.32.1.10:58498 -> 157.240.22.174:443 2024/07/24-13:09:07.037384 PDT [\*\*] [Hostname: site300-ce1] [\*\*] [System\_IP: x.x.x.x] [\*\*] [Instance\_ID

```
Drop
```

```
[**]
```

UTD WebFilter blocklist

[\*\*] [

URL: www.instagram.com

] [VRF: 12] {TCP} 10.32.1.10:58500 -> 157.240.22.174:443

| S www.youtub | e.com ×       | + |
|--------------|---------------|---|
| ← → C ①      | youtube.comျာ |   |

| ľ | 1 | Ľ |
|---|---|---|
| l | 2 | 2 |

# This site can't be reached

The connection was reset.

Try:

- · Checking the connection
- · Checking the proxy and the firewall

ERR\_CONNECTION\_RESET

#### <#root>

Site300-cE1#show utd engine standard logging events | in youtube 2024/07/24-13:10:01.712501 PDT [\*\*] [Hostname: site300-ce1] [\*\*] [System\_IP: x.x.x.x] [\*\*] [Instance\_ID

Drop

[\*\*]

UTD WebFilter blocklist

[\*\*] [

URL: www.youtube.com

] [VRF: 12] {TCP} 10.32.1.10:54292 -> 142.250.72.206:443 2024/07/24-13:10:01.790521 PDT [\*\*] [Hostname: site300-ce1] [\*\*] [System\_IP: x.x.x.x] [\*\*] [Instance\_ID

Drop

[\*\*]

UTD WebFilter blocklist

[\*\*] [

URL: www.youtube.com

] [VRF: 10] {TCP} 10.30.1.10:37988 -> 142.250.72.206:443 2024/07/24-13:11:11.400417 PDT [\*\*] [Hostname: site300-ce1] [\*\*] [System\_IP: x.x.x.x] [\*\*] [Instance\_ID

Drop

[\*\*]

UTD WebFilter blocklist

[\*\*] [

URL: www.youtube.com

] [VRF: 12] {TCP} 10.32.1.10:54352 -> 142.250.72.206:443

# 从vManage GUI监控URL过滤

您可以使用这些步骤,按网络类别实时或历史地监控每个设备的URL过滤。

要在Cisco IOS XE Catalyst SD-WAN设备上监控阻止或允许的URL,请执行以下操作:

1. 在Cisco SD-WAN Manager菜单中,选择Monitor > Devices >Select Device

| ~∕⊲ | Monitor        | 0       | verview                              |       | $\overline{}$ |              |           |        |        |
|-----|----------------|---------|--------------------------------------|-------|---------------|--------------|-----------|--------|--------|
| 2   | Configuration  | D       | evices                               | ~     |               |              |           |        |        |
| *   | Tools          | Tu<br>A | unnels<br>pplications                |       | Tunnels       | Applications | Security  | Logs   | Multic |
| \$  | Maintenance    | S       | ecurity                              |       | licensing     |              |           |        |        |
| 20  | Administration | VI      | VPN<br>Logs                          |       | LICENSING     |              |           |        |        |
| -   | Workflows      | M       | ulticloud                            |       |               |              |           |        |        |
| =   | Reports        | S       | SD-AVC Cloud Connector<br>Compliance |       |               |              |           |        |        |
| Ш   | Analytics      | _       |                                      |       |               |              |           |        |        |
| Ø   | Explore        |         | Hostname                             | Devi  | ce Model      | Site Name    | System IP | Health | n ©    |
|     |                |         | vManage                              | Man   | ager          | SITE_1       | 1.1.1.1   | 0      |        |
|     |                |         | vBond                                | Valio | lator         | SITE_1       | 1.1.1.2   | 0      |        |
|     |                |         | vSmart-1                             | Con   | troller       | SITE_1       | 1.1.1.3   | 0      |        |

- 2. 在左侧窗格中的"安全监控"下,单击"URL过滤"。URL过滤信息将显示在右窗格中。
  - 单击Blocked。系统将显示受阻URL上的会话计数。
  - 单击Allowed。系统将显示允许的URL上的会话计数。

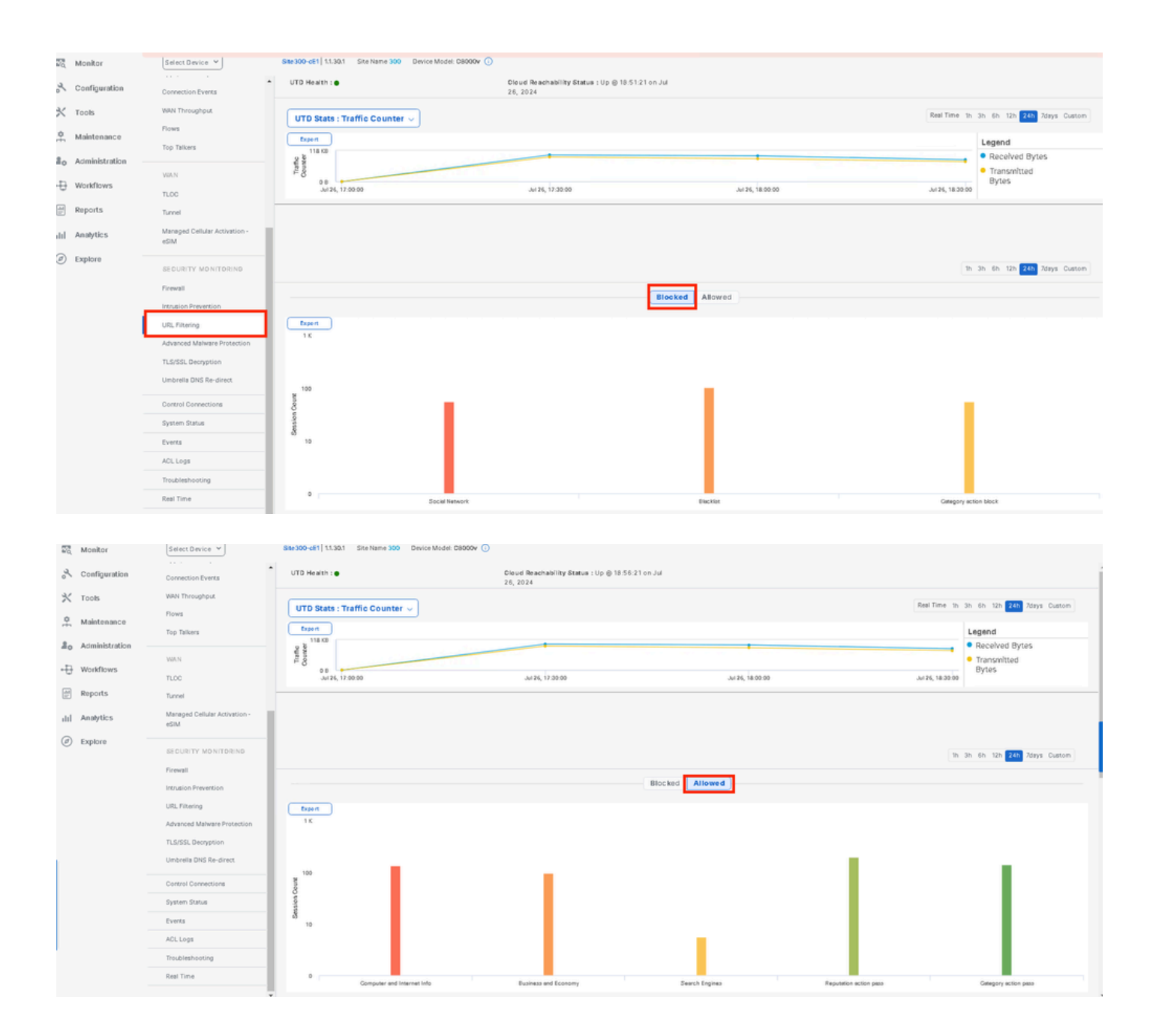

# 故障排除

验证是否安装了受支持的UTD版本:

<#root>

Site300-cE1#show utd engine standard version
UTD Virtual-service Name: utd
IOS-XE Recommended UTD Version: 1.0.2\_SV3.1.67.0\_XE17.14
IOS-XE Supported UTD Regex: ^1\.0\.([0-9]+)\_SV(.\*)\_XE17.14\$
UTD Installed Version:

1.0.2\_SV3.1.67.0\_XE17.14 <<<<<<<<

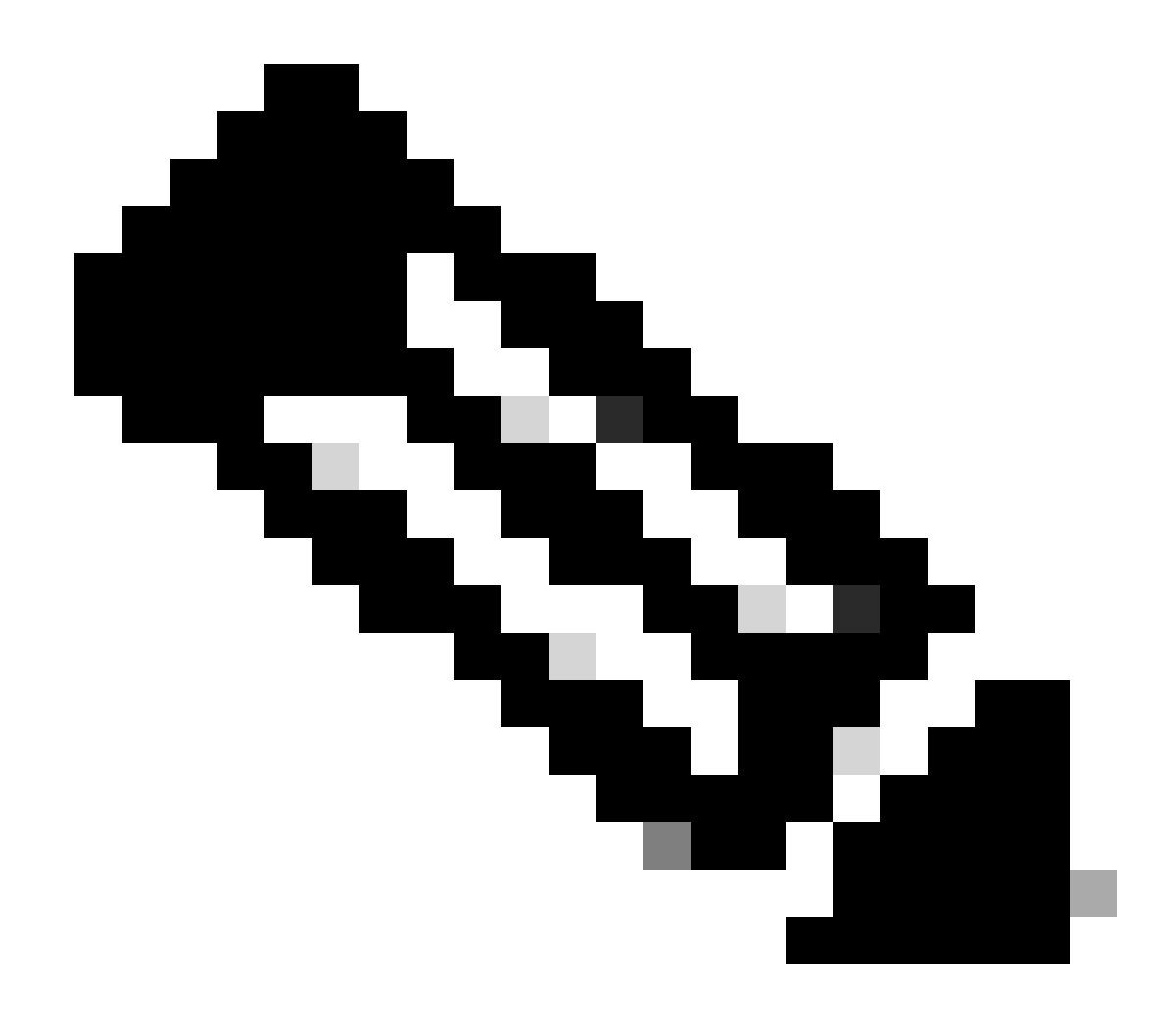

注意:UTD安装的版本不能处于不支持的状态。

检查UTD是否处于onrunning状态。

验证UTD运行状况处于绿色。

#### <#root>

Site300-cE1#show utd engine standard status Engine version : 1.0.2\_SV3.1.67.0\_XE17.14 Profile : Cloud-Low

: System memory Usage : 11.70 % Status : Green Number of engines : 1 Engine Running Health Reason \_\_\_\_\_ Engine(#1): None Yes Green Overall system status: Green Signature update status: \_\_\_\_\_ Current signature package version: 29.0.c Last update status: None Last successful update time: None Last failed update time: None Last failed update reason: None Next update scheduled at: None Current status: Idle 验证是否已启用URL过滤功能。 <#root> Site300-cE1#show platform hardware qfp active feature utd config Global configuration NAT64: disabled Drop pkts: disabled Multi-tenancy: enabled Data plane initialized: yes TLS Decryption Policy: disabled Divert controller mode: enabled Unified Policy mode: disabled SN threads: 12 CFT inst\_id 0 feat id 4 fo id 4 chunk id 19 Max flows: 165000 SN Health: channel: Threat Defense : Green SN Health: channel: Service : Down Flow-logging Information: \_\_\_\_\_ State : disabled Context Id: 3, Name: 3 : 12 Ctx Flags: (0xc50001) Engine: Standard State : Enabled SN Redirect Mode : Fail-open, Divert Threat-inspection: Not Enabled

Domain Filtering : Not Enabled

URL Filtering : Enabled

File Inspection : Not Enabled All Interfaces : Enabled

要显示URL过滤日志,请运行show utd engine standard logging events url-filtering命令。

```
Site300-cE1#show utd engine standard logging events url-filtering
2024/07/24-20:36:58.833237 PDT [**] [Hostname: site300-ce1] [**] [System_IP: x.x.x.x] [**] [Instance_ID
2024/07/24-20:37:59.000400 PDT [**] [Hostname: site300-ce1] [**] [System_IP: x.x.x.x] [**] [Instance_ID
2024/07/24-20:37:59.030787 PDT [**] [Hostname: site300-ce1] [**] [System_IP: x.x.x.x] [**] [Instance_ID
2024/07/24-20:38:59.311304 PDT [**] [Hostname: site300-ce1] [**] [System_IP: x.x.x.x] [**] [Instance_ID
2024/07/24-20:38:59.311304 PDT [**] [Hostname: site300-ce1] [**] [System_IP: x.x.x.x] [**] [Instance_ID
2024/07/24-20:38:59.343273 PDT [**] [Hostname: site300-ce1] [**] [System_IP: x.x.x.x] [**] [Instance_ID
```

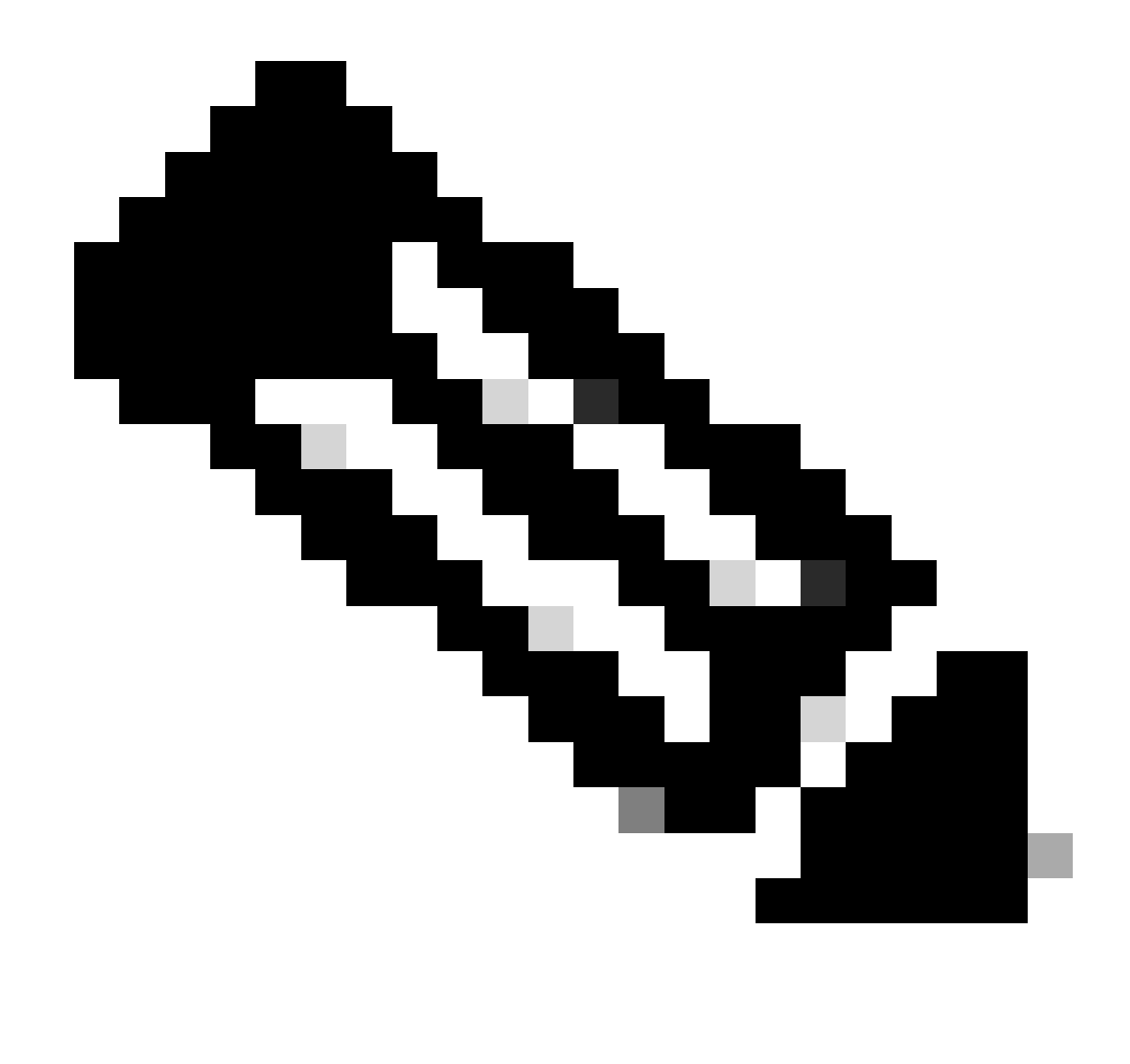

注意:运行clear utd engine standard logging events命令以清除旧事件。

检查进入UTD容器的入口/出口数据包,查询延迟。

Site300-cE1#show utd engine standard statistics url-filtering vrf name 12 internal

UTM Preprocessor URLF Statistics

| URL Filter Requests Sent:        | 50 |
|----------------------------------|----|
| URL Filter Response Received:    | 50 |
| blocklist Hit Count:             | 27 |
| Allowlist Hit Count:             | 0  |
| Reputation Lookup Count:         | 50 |
| Reputation Action Block:         | 0  |
| Reputation Action Pass:          | 50 |
| Reputation Action Default Pass:  | 0  |
| Reputation Action Default Block: | 0  |
| Reputation Score None:           | 0  |
| Reputation Score Out of Range:   | 0  |
| Category Lookup Count:           | 50 |

| Category | Action | Block:  |        | 15 |
|----------|--------|---------|--------|----|
| Category | Action | Pass:   |        | 35 |
| Category | Action | Default | Pass:  | 0  |
| Category | Action | Default | Block: | 0  |
| Category | None:  |         |        | 0  |
| Category | Out of | Range:  |        | 0  |

UTM Preprocessor URLF Internal Statistics

| Total Packets Received:             | 1335 |
|-------------------------------------|------|
| SSL Packet Count:                   | 56   |
| HTTP Header Count:                  | 22   |
| Action Drop Flow:                   | 69   |
| Action Reset Session:               | 0    |
| Action Block:                       | 42   |
| Action Pass:                        | 503  |
| Action Offload Session:             | 0    |
| Invalid Action:                     | 0    |
| No UTM Tenant Persona:              | 0    |
| No UTM Tenant Config:               | 0    |
| URL Lookup Response Late:           | 150  |
| URL Lookup Response Very Late:      | 21   |
| URL Lookup Response Extremely Late: | 0    |
| URL Lookup Response Status Invalid: | 0    |
| Response Does Not Match Session:    | 0    |
| No Response When Freeing Session:   | 0    |
| First Packet Not From Initiator:    | 0    |
| No HTTP Header:                     | 0    |
| Invalid Action:                     | 0    |
| Send Error Fail Open Count:         | 0    |
| Send Error Fail Close Count:        | 0    |
| Lookup Error Fail Open Count:       | 0    |
| Lookup Error Fail Close Count:      | 0    |
| Lookup Timeout Fail Open Count:     | 0    |
| Lookup Timeout Fail Close Count:    | 0    |

# 相关信息

- <u>Cisco Catalyst SD-WAN安全配置指南</u>
  <u>在cEdge路由器上安装UTD安全虚拟映像</u>
- 通过UTD和URL过滤排除数据路径处理故障

### 关于此翻译

思科采用人工翻译与机器翻译相结合的方式将此文档翻译成不同语言,希望全球的用户都能通过各 自的语言得到支持性的内容。

请注意:即使是最好的机器翻译,其准确度也不及专业翻译人员的水平。

Cisco Systems, Inc. 对于翻译的准确性不承担任何责任,并建议您总是参考英文原始文档(已提供 链接)。